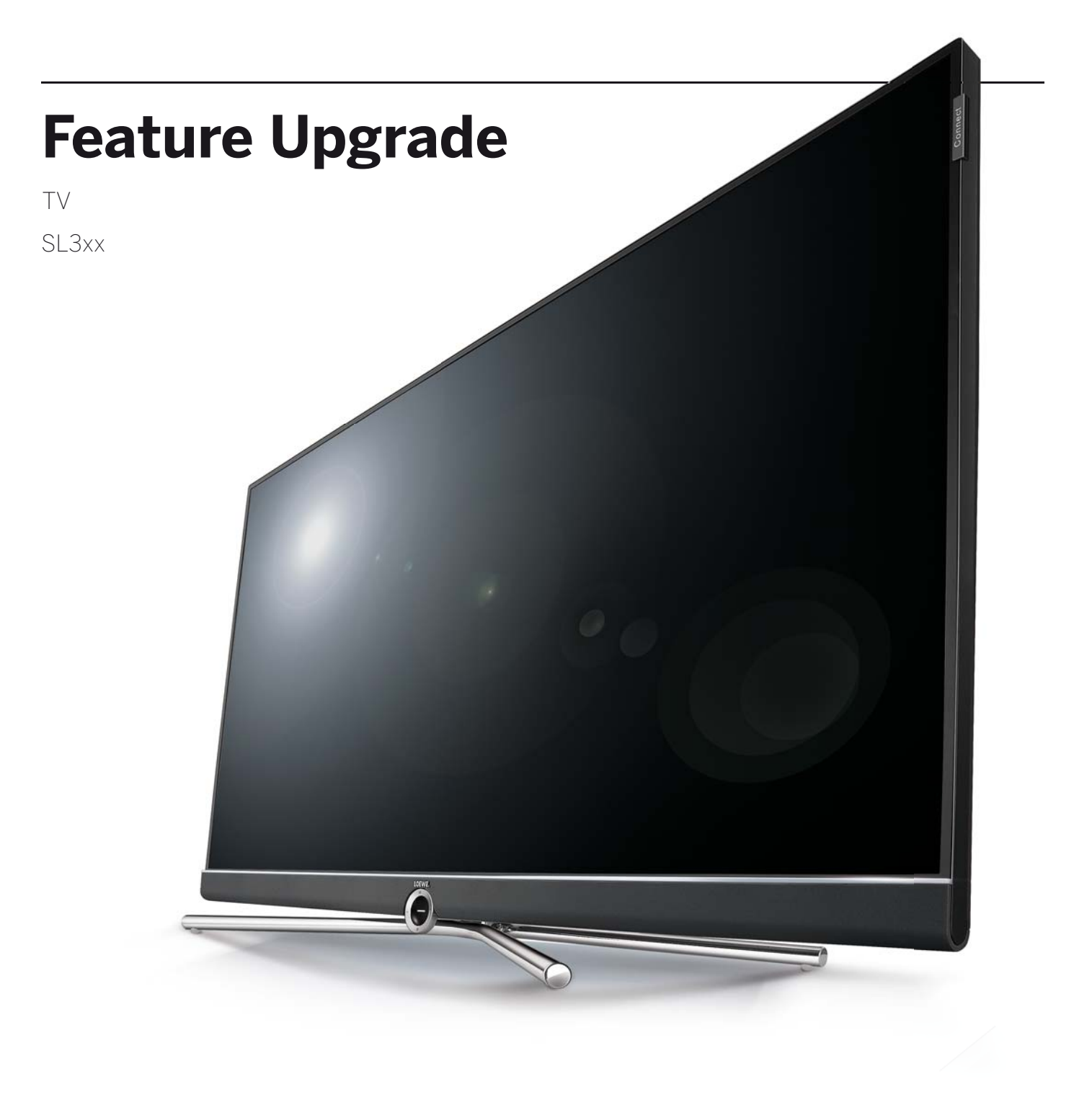

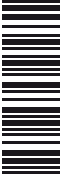

Manual de instrucciones

# LOEWE.

| Feature Upgrade         |  |
|-------------------------|--|
| Manual de instrucciones |  |
| iBienvenido             |  |

### Innovación de la tradición.

Desde hace más de 90 años desarrollamos de forma permanente y nunca nos damos por satisfechos con lo logrado. Cada idea esconde un nuevo camino que queremos recorrer, una y otra vez. Solo así se crean soluciones perfectas y productos sobresalientes en el máximo nivel.

El nuevo Feature Upgrade Drive de Loewe y el DR+ Feature Disk de Loewe le proporcionan de forma rápida y sencilla las mejores funciones nuevas. Para instala estas actualizaciones de software en un televisor Loewe con chasis SL3xx con los nuevos Feature Upgrade Drive o DR+ Feature Disk solo necesita cinco minutos (vea el capítulo **Actualización de software** y **Manejo de actualización de funciones**).

Le deseamos mucha diversión con Premium Home Entertainment de Loewe.

## Muchas prestaciones con un solo resultado: un sistema de entretenimiento doméstico perfecto.

### Reproductor de música Bluetooth de Loewe.

Transmitir música. Y disfrutar.

Con la nueva funcionalidad Bluetooth puede conectar su smartphone con su televisor Loewe fácilmente mediante Bluetooth.

Disfrute de su música favorita desde su aplicación Loewe Smart Audio a través del altavoz del televisor o del sistema de sonido Loewe conectado.

### Teclado Bluetooth Loewe.

Escriba con comodidad. Realice búsquedas rápidas.

Realice sus búsquedas web de forma cómoda y rápida. Conecte su teclado de ordenador a su televisor Loewe por Bluetooth.

Podrá introducir desde su teclado Bluetooth y sin cables todos los símbolos que introducía con el teclado en pantalla o con el mando a distancia desde la comodidad de su sofá.

### Multiroom TV Streaming de Loewe.

Disfrute de la programación en directo en toda la casa.

Con la nueva función de transmisión Multiroom TV Streaming de Loewe puede disfrutar de sus programas favoritos en el salón, en la cocina o en su dormitorio.

Con la función Multiroom TV Streaming puede enviar la emisión por la red a hasta otros dos televisores Loewe situados en otras habitaciones al mismo tiempo <sup>(2</sup>.

### Multiroom DR+ Streaming de Loewe.

Transmitir grabaciones. Directamente desde el disco duro.

Disfrute de sus grabaciones DR+ almacenadas en el disco duro hasta en otros dos televisores Loewe al mismo tiempo<sup>(2</sup>. De ese modo puede ver las grabaciones del archivo DR+ en el salón

y en el dormitorio al mismo tiempo.

### Multiroom DVB Radio Streaming de Loewe.

Elija una emisora de radio. Escúchela en toda la casa.

Escuche su emisora de radio favorita en su dispositivo principal y en hasta otros dos televisores Loewe de su red local. En la cocina, en el despacho... escúchela en todas partes.

### Loewe Multi Recording. (1

Grabe varios programas a la vez.

Con la función Multi Recording de Loewe podrá grabar hasta dos programas a la vez y ver una tercera emisión en paralelo.

Al conectar el DR+ Feature Disk puede utilizar su Art / One / Connect 32 para grabaciones Multi Recording.

### Loewe Mobile Recording. (1

Grabación cómoda desde cualquier lugar.

El tiempo en que se perdía su programa favorito por no estar en casa ya es historia.

Con Mobile Recording de Loewe puede programar a distancia sus programas favoritos utilizando la Loewe Smart Assist App.

Su Art, One y Connect 32 cuenta con la función Mobile Recording en combinación con el DR+ Feature Disk.

Multi Recording ya está disponible de fábrica. <sup>(2</sup> Distancia inferior a 100ms.

| Feature Upgrade           |                                                                         |
|---------------------------|-------------------------------------------------------------------------|
| Manual de instrucciones   |                                                                         |
| Actualización de software |                                                                         |
|                           | Feature Upgrade<br>Manual de instrucciones<br>Actualización de software |

# Actualización de software

Para utilizar las nuevas funciones del lápiz de actulización de funciones en su televisor debe realizar antes una actualización de software (Versión de software 2.1.x o superior).

El lápiz de actualización de funciones contiene una versión del software del televisor con las nuevas funciones.

Si utiliza el DR+ Feature Disk debe descargar la versión de software actual.

En la actualización del software (paquete de actualización) se comprueban todas las versiones de software que se encuentran en el televisor y, en caso necesario, se actualizan.

En la página web de Loewe podrá descargar las versiones actuales del software (véase debajo) para luego instalarlas en su aparato Loewe mediante un dispositivo USB.

- Si hay una grabación con temporizador activa no se puede iniciar una actualización de software.
- En una actualización de software puede suceder en ocasiones que se eliminen entradas del temporizador y preprogramaciones de programas. Después de actualizar el software, compruebe la lista del temporizador.
- Tenga en cuenta las exigencias para la memoria USB (véase más adelante).

### Descarga de software para actualización a través de USB

Puede descargar nuevo software, si está disponible, para su televisor en nuestra página web.

Visite nuestra página web en

### www.loewe.tv/es/supportportal

En la página web de asistencia técnica, seleccione la opción **Registrarse de forma gratuito**. Siga todos los pasos del proceso de registro.

Una vez se haya registrado y después de haber iniciado sesión en la página web de asistencia técnica, tendrá que registrar su aparato (números de referencia y de serie, que se encuentran en el adhesivo de la cara posterior o bien en el punto **Ajustes del sistema**  $\rightarrow$  **Extras**  $\rightarrow$  **Equipamiento del televisor**).

A continuación, accederá a una lista de contenidos que puede descargar para su televisor, entre los que también hay software. Descargue los archivos y descomprima el archivo ZIP en la carpeta principal de su lápiz USB.

Ahora lleve a cabo la actualización del software como se describe a continuación.

### Requisitos necesarios del soporte USB

- Formateo en FAT32.
- Solo una partición.
- No use llaves codificadas.
- No utilice dispositivos que puedan averiar la unidad de CD-ROM.
- No puede existir ningún archivo oculto en el soporte.
- La forma en la que está construido el soporte cobra relevancia.
- Dimensiones máximas en mm: 70x20x10.
- En caso de duda, el soporte USB debería formatearse como FAT32 sin ampliación de funciones.
- Para evitar problemas en la actualización del software del televisor, el soporte USB utilizado debería cumplir los requisitos.

# Actualización de software mediante soporte de memoria USB

Para esto introduzca el soporte USB donde se descargó el software en un puerto USB libre del televisor.

### Acceder a la actualización del software

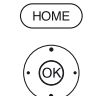

HOME: Acceder a la vista Home.

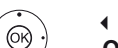

↓ ▲ ▼ Seleccionar Ajustes del sistema,

- ◆ ▲ ◆ Seleccionar Ajustes del s
   OK Acceder a ajustes del sistema.
  - Seleccionar Configuración,
  - Cambiar a la siguiente columna.
  - Seleccionar Software,
  - Cambiar a la siguiente columna.
  - Seleccionar Actualización de software,
  - Cambiar a la siguiente columna.
  - Seleccionar vía USB,
  - Acceder a la actualización del software. Se visualiza la versión del paquete de software instalado en ese momento.

| ASISTENTE DE ACTUALIZACIONES DE SOFTWARE - Software actual                                                                                                    |               |
|----------------------------------------------------------------------------------------------------|---------------|
| wia USB Software actual: 1.1.11.0 Para podier caroar un puevo software, sera imprescindible en primer lupar.                                                                                                    |               |
| buscar un nuevo software que debe hallarse en un soporte de memoria US<br>conectado (p. ej, un lápiz de memoria USB. La búsqueda comenzará con lu<br>conectado (p. ej, un lápiz de memoria USB. La búsqueda comenzará con lu | 6B<br>a tecla |
|                                                                                                    |               |
|                                                                                                    |               |
|                                                                                                    |               |
|                                                                                                    |               |
|                                                                                                    |               |
|                                                                                                    |               |

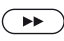

(BACK)

### Continuar

El televisor busca un nuevo paquete de software en el soporte USB.

Si la búsqueda determina la existencia de una nueva versión de software disponible, aparecerá un mensaje de pantalla.

Si se encuentran distintos paquetes de software en el soporte USB, se utilizará siempre el paquete más actual.

Sin no se encuentra ningún paquete de software nuevo:

(BACK) BACK: Finalizar el asistente.

### Nuevo paquete de software encontrado

>> Continuar inicia la carga del nuevo software.

O:

BACK: Finalizar el asistente

No se realiza la actualización.

### Cargar nuevo paquete de software

El software se carga en varios pasos. El proceso completo de carga y programación puede llevar hasta 50 minutos.

**No** apague el televisor con durante el proceso de carga y programación y **no** pulse el interruptor de red.

Se le informará cuando concluya la actualización.

3

|                         | Feature Upgrade                      |  |
|-------------------------|--------------------------------------|--|
| Manual de instrucciones |                                      |  |
|                         | Manejo de actualización de funciones |  |
|                         | Equipamiento del televisor           |  |
|                         |                                      |  |

# Manejo de actualización de funciones

Después de actualizar el software, las nuevas funciones estarán desactivadas.

Conectar Feature Upgrade Drive:

Si el lápiz de actualización de funciones no está conectado, conéctelo en cualquier puerto USB del televisor.

Conecte el Feature Drive directamente al televisor. No utilice un concentrador USB.

### Conectar DR+ Feature Disk:

Encontrará información sobre la conexión de DR+ Feature Disk en la guía de inicio rápido incluida en el paquete del DR+ Feature Disk.

Al encender el televisor, se consulta el televisor y el Feature Drive / DR+ Feature Disk.

Si la consulta tiene éxito (se reconoce el Stick o el Disk y se acepta el código de desbloqueo) aparecerá un mensaje:

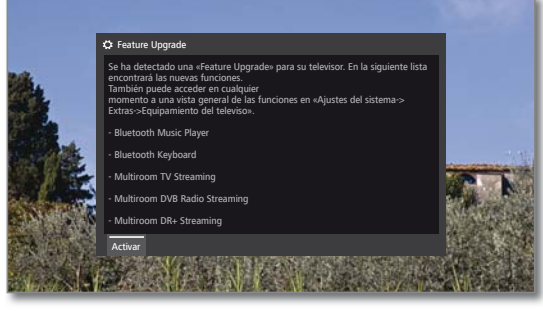

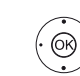

### **OK** Activar.

Las funciones correspondientes se activan y están disponibles.

Para utilizar las funciones, el Feature Drive o el DR+ Feature Disk debe estar siempre conectado al televisor. En el equipamiento del televisor (véase la columna derecha) tendrá una vista de conjunto de las nuevas funciones.

Si retira el Feature Drive o el DR+ Feature Disk durante el funcionamiento, aparecerá un mensaje:

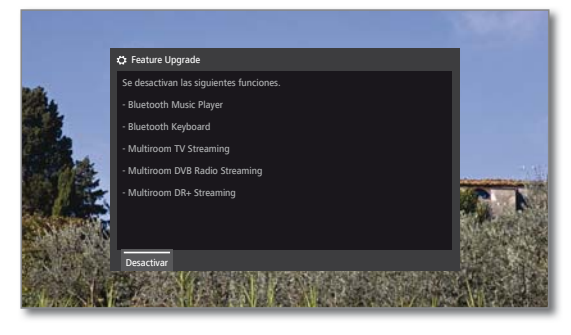

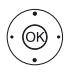

**OK** Desactivar.

Las funciones se desactivan y dejan de estar disponibles.

### Or:

Vuelva a introducir el Feature Drive o el DR+ Feature Disk

La pantalla se cierra, las funciones siguen estando disponibles.

## Equipamiento del televisor

Aquí obtendrá información sobre el equipamiento técnico del televisor así como una vista de conjunto de las actualizaciones de funciones instaladas y su estado.

Encontrará la denominación del producto en la placa de características colocada en la parte posterior del televisor.

### Consultar el equipamiento del televisor

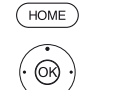

HOME: Acceder a la vista Home

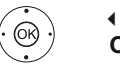

- ♦ ► Seleccionar Ajustes del sistema, OK Acceder a los ajustes del sistema.
  - - Cambiar a la siguiente columna.
  - Seleccionar Equipamiento del televisor,
  - **OK** Acceder al equipamiento del televisor.

|                        | Equipamiento del televisor       |                     | trás |
|------------------------|----------------------------------|---------------------|------|
| 🗘 Equipamien           | Hardware Software Upgr           | ade                 |      |
| to del televis         | Fabricante                       | LOEWE               |      |
|                        | Número de serie                  |                     |      |
|                        | Número de refer.                 | 54443W50            |      |
|                        | Chassis                          |                     |      |
|                        | CI Plus                          | PRODUCTION          |      |
|                        | Nicam                            |                     |      |
|                        | DD/DTS                           |                     |      |
|                        | PIP                              |                     |      |
|                        | Grabadora Digital (DR+)          |                     |      |
|                        | Canal 1                          | A/T/T2/C/C2/S/S2    |      |
|                        | Canal 2                          | T/T2/C/C2/S/S2      |      |
|                        | Módulo WLAN                      |                     |      |
|                        | N                                |                     |      |
|                        | Navegar por el contenido con la  | s teclas de fiechas |      |
| Aquí recibe informacio | ón sobre el equipamiento técnico | de su televisor.    |      |
| <b>1</b> '             |                                  |                     |      |

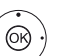

- ▲ Seleccionar categoría (Hardware, actualización),
- ✓ En caso necesario, avanzar/retroceder por el índice.
- En el punto Hardware encontrará el número de Hardware artículo y de serie de su televisor, la dirección MAC y el tipo de chassis con todos los componentes de hardware disponibles.
- Software En el punto software encontrará la versión de software actual.
- En el punto Actualización encontrará las funciones Upgrade de software instaladas con su correspondiente estado

Activado: la función de software está instalada y puede utilizarse.

No activo: la función de software está instalada, pero no se puede utilizar ya que el Feature Drive no está conectado.

4

| Feature Upgrade         |
|-------------------------|
| Manual de instrucciones |
| Bluetooth               |

## Bluetooth

Con la función Bluetooth podrá vincular su televisor sin cables con una fuente de audio que disponga de conexión Bluetooth como un smartphone, tablet, etc., y utilizar el televisor como reproductor (Bluetooth Music Player).

Al conectar un teclado Bluetooth (Bluetooth Keyboard), podrá escribir con comodidad, por ejemplo para buscar a sus intérpretes favoritos.

- El televisor puede vincularse con varios dispositivos Bluetooth. No obstante, solo puede haber una conexión activa a la vez.
- El televisor y el dispositivo Bluetooth no deben estar a más de 10 m (línea de visión).
- La fuente de audio Bluetooth debe ser compatible con el estándar A2DP
- El teclado Bluetooth debe ser compatible con el estándar HID.

### Acceder a la función Bluetooth

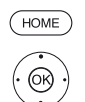

HOME: Acceder a la vista Home.

♦ ► Seleccionar Ajustes del sistema, **OK** Acceder a ajustes del sistema.

- ✓ ▲ Seleccionar Multimedia / Red.
- Cambiar a la siguiente columna.
- Seleccionar Bluetooth.
- OK acceder.

|   |                  |                            | ¢ <sup>o</sup> Bluetooth                                             | Atrás                           |
|---|------------------|----------------------------|----------------------------------------------------------------------|---------------------------------|
| ¢ |                  | Bluetooth                  | Activar función no sí                                                |                                 |
|   |                  |                            | Seleccione un dispositivo bluetooth con 🐵.                           |                                 |
|   |                  |                            |                                                                      |                                 |
|   |                  |                            |                                                                      |                                 |
|   |                  |                            |                                                                      |                                 |
|   |                  |                            | Burcando                                                             |                                 |
|   |                  |                            |                                                                      |                                 |
|   |                  |                            | Interrumpir büsqueda                                                 |                                 |
|   |                  |                            |                                                                      |                                 |
|   |                  |                            |                                                                      |                                 |
| i | Aquí :<br>Blueti | activa la función<br>both. | Bluetooth de su aparato de televisión. El aparato de televisión está | visible para otros dispositivos |

Activar Aquí se activa la función Bluetooth del televisor. función Ahora el televisor puede ser detectado por otros dispositivos Bluetooth.

Ajuste estándar: sí.

La búsqueda de dispositivos Bluetooth cercanos empezará durante 2 minutos.

Si hay dispositivos Bluetooth disponibles, se mostrarán en una lista.

### Sincronización iniciada en el televisor

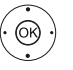

♦ ▶ ▲ ▼ Seleccione el equipo deseado. OK Vincular dispositivo. El dispositivo vinculado se

indicará con una marca de verificación 🗹

Cuando sea necesario un código, el televisor generará un código de vinculación. Introduzca el código en el dispositivo Bluetooth y confírmelo si es necesario.

Ir al reproductor de música Bluetooth, ver columna derecha

### Sincronización iniciada en el dispositivo Bluetooth

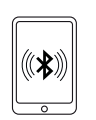

Active la función Bluetooth de su fuente de audio. En caso necesario, consulte el manual de instrucciones de su fuente de audio.

Si es necesario, active la función de búsqueda Bluetooth de la fuente de audio. Solo se buscarán dispositivos Bluetooth cercanos a la fuente de audio.

Seleccione loewetv\_x (nombre de dispositivo de fábrica, x representa una serie de caracteres).

El nombre del dispositivo que aparece al realizar la búsqueda Bluetooth puede configurarse en Ajustes del sistema, en Multimedia/Red → Ajustes de la red  $\rightarrow$  Nombre del aparato.

Confirme el código indicado para la sincronización. El dispositivo Bluetooth se sincroniza con el televisor. Ir al reproductor de música Bluetooth, ver abajo.

### Reproductor de música Bluetooth

Para utilizar el televisor como reproductor de audio, debe vincular su smartphone o tablet (fuente de audio) con el televisor. Después de vincular su fuente de audio, puede empezar a reproducir el audio.

El sonido se reproduce desde el televisor.

Para algunas fuentes de audio, la conexión debe activarse de forma explícita antes de poder reproducir música en el televisor.

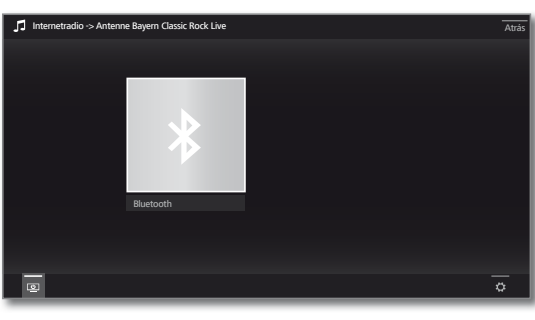

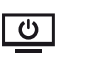

Apagar la pantalla.

del televisor.

I Al desconectar la pantalla disminuye el consumo de potencia del televisor.

Volver a encender la pantalla: Pulsar la Tecla verde, OK o BACK.

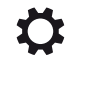

Acceder a Aiustes:

Favorito, Ajustes de sonido, Volumen de auriculares, Ajustes del sistema.

### Ajuste del volumen en el reproductor de música Bluetooth

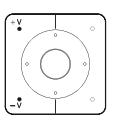

Con las teclas V+/V- del mando a distancia puede ajustar el volumen del televisor.

En función del fabricante o del tipo del dispositivo de Bluetooth, el volumen también puede ajustarse directamente en el reproductor de audio.

Si en el reproductor de Bluetooth ajusta el volumen de la música a 60, ese valor se aplicará al televisor. Se recomienda un volumen alto en la fuente de audio y regular el volumen después con el mando a distancia

| Feature Upgrade         |  |
|-------------------------|--|
| Manual de instrucciones |  |
| Bluetooth               |  |
|                         |  |

### Teclado Bluetooth (Bluetooth Keyboard)

Para utilizar un teclado Bluetooth como dispositivo de entrada, debe sincronizarlo con el televisor.

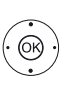

i Menú Bluetooth abierto.

 ✓ Seleccione el aparato deseado.
 OK Vincular dispositivo. El dispositivo vinculado se indicará con una marca de verificación ☑.

Cuando sea necesario un código, el televisor generará un código de vinculación. Si el dispositivo Bluetooth utiliza el código PIN 0000, la conexión se realiza de forma automática. Si el dispositivo Bluetooth utiliza otro código, introdúzcalo en el dispositivo Bluetooth y confírmelo.

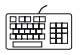

Después de la vinculación, puede introducir desde su teclado Bluetooth todos los símbolos que escribía con el teclado en pantalla o con el mando a distancia.

La mayoría de las funciones del mando a distancia pueden utilizarse desde el teclado. La tabla incluye una vista general de la asignación de teclas.

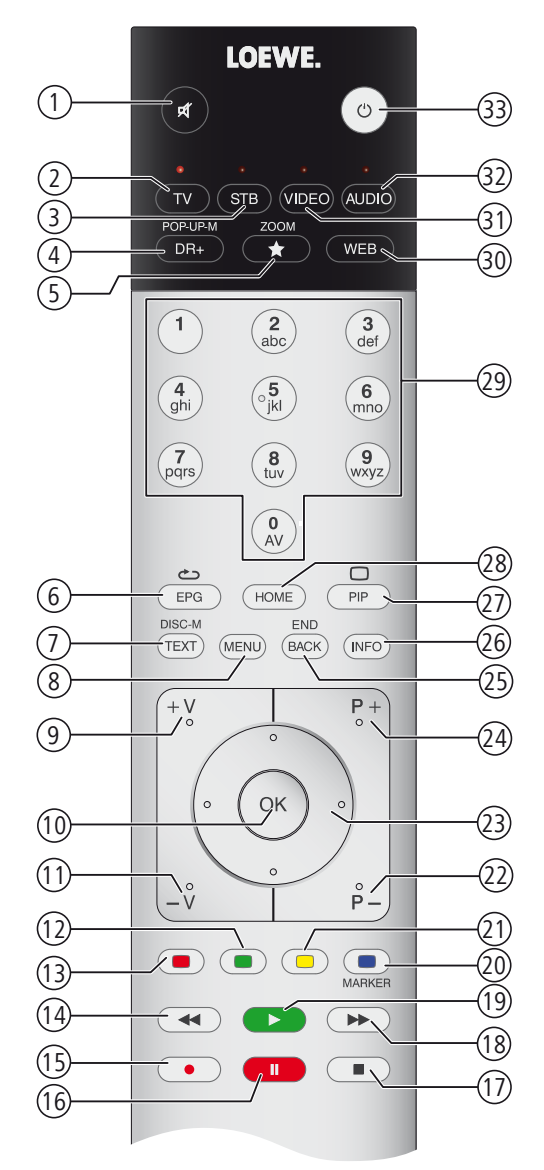

### Asignación de teclas

| Nº. | Mando a distancia               | Teclado           |
|-----|---------------------------------|-------------------|
| 1   | Tecla Desactivar/Activar sonido |                   |
| 2   | Tecla TV                        | Alt + F           |
| 3   | Tecla STB                       |                   |
| 4   | Tecla DR+                       | Alt + W           |
| 5   | Tecla Favoritos                 | Alt + Z           |
| 6   | Tecla EPG                       | Alt + E           |
| 7   | Tecla TEXT                      | Alt + T           |
| 8   | Tecla MENU                      | Alt + M           |
| 9   | Tecla V+                        |                   |
| 10  | Tecla OK                        | Enter             |
| 11  | Tecla V-                        |                   |
| 12  | Tecla verde                     |                   |
| 13  | Tecla roja                      |                   |
| 14  | Tecla ┥                         |                   |
| 15  | Tecla RECORD                    | F5                |
| 16  | Tecla PAUSE                     |                   |
| 17  | Tecla STOP                      |                   |
| 18  | Tecla 🍽                         |                   |
| 19  | Tecla PLAY                      |                   |
| 20  | Tecla azul                      | F4                |
| 21  | Tecla amarilla                  | F3                |
| 22  | Tecla P-                        |                   |
| 23  | Teclas de cursor ∢ ▶ ▲ ▼        | Teclas de flechas |
| 24  | Tecla P+                        |                   |
| 25  | Tecla BACK                      | Alt + ESC         |
| 26  | Tecla INFO                      | Alt + I           |
| 27  | Tecla PIP                       |                   |
| 28  | Tecla HOME                      | Alt + A           |
| 29  | Teclas numéricas                | 09                |
| 30  | Tecla WEB                       | Alt + H           |
| 31  | Tecla VIDEO                     |                   |
| 32  | Tecla AUDIO                     | Alt + R           |
| 33  | Tecla conexión/desconexión      |                   |

| Feature Upgrade         |
|-------------------------|
| Manual de instrucciones |
| Multiroom               |

# Multiroom

Con la función Multiroom puede reproducir el contenido de un televisor (principal) a otros dos televisores Loewe situados en habitaciones diferentes a través de la red.

El contenido puede ser televisión en directo (Multiroom TV Streaming), Radio DVB (Multiroom DVB Radio Streaming) o grabaciones DR+ (Multiroom DR+ Streaming)<sup>(1)</sup>.

El televisor principal puede utilizar la función Activar en WLAN/LAN para encender los televisores seleccionados antes de que comience la transmisión.

- Para utilizar Multiroom necesita al menos dos televisores con chasis SL3xx. Los televisores <sup>(2</sup> deben tener el lápiz de actualización de funciones SL3xx.
- Todos los televisores deben estar vinculados con la red doméstica. Se recomienda utilizar una conexión por cable (LAN). Si utiliza una conexión inalámbrica (WLAN), la transmisión puede tener fallos o interrumpirse por completo por cuestiones técnicas (p. ej., interferencias, limitación del ancho de banda).
- Para encender los televisores con la función Activar en WLAN/ LAN, esta debe estar habilitada. Se activa en Ajustes del sistema, en Multimedia/Red → Ajustes de red → Activar TV por LAN/ WLAN.

### Transmisión Multiroom

Seleccione el contenido deseado: por ejemplo, un programa de TV o radio DVB o una emisión DR+ del archivo<sup>(1)</sup>.

El televisor en el que se selecciona el contenido se convierte en televisor principal.

Ejemplo de transmisión Multiroom de un programa de televisión en directo:

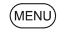

MENU: Acceder a la lista de funciones.

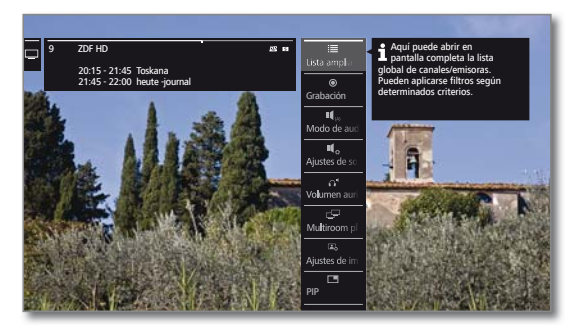

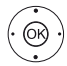

### ► Seleccionar Reproducción multisala, OK acceder.

En Multiroom TV Streaming solo es posible seleccionar canales que emitan contenidos en abierto.

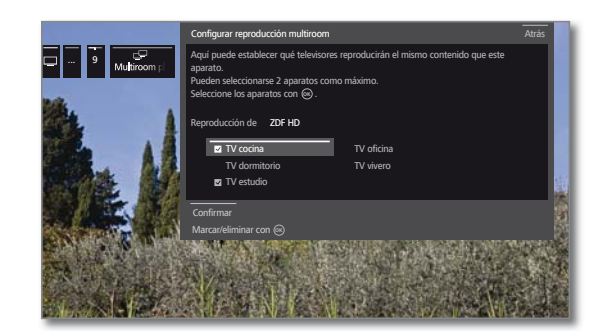

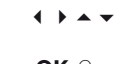

- ▲ Seleccionar aparato(s) para reproducir el contenido (máx. 2 aparatos),
- **OK** Confirmar selección. Después del aparato seleccionado se muestra una marca **☑** de verificación.

### ← ► Seleccione Confirmar,

### **OK** confirmar.

El programa actual se mostrará en los dispositivos seleccionados al mismo tiempo<sup>(3)</sup>.

La reproducción Multiroom de una grabación DR+ del archivo DR+ o de una emisión de radio DVB sigue el mismo esquema descrito para Multiroom TV Streaming.

En la transmisión DR+ Multiroom, los controles están limitados (no se puede utilizar la pausa ni rebobinar)

### Finalizar transmisión Multiroom

Si selecciona otro contenido en un televisor Multiroom, la transmisión Multiroom a ese televisor se interrumpe.

### Cambiar nombre del televisor

El nombre de fábrica de su televisor en la red es **Remote TV**. Puede cambiar el nombre del televisor en **Ajustes del sistema,** en **Configuración**  $\rightarrow$  **otros** ...  $\rightarrow$  **DR**+ $\rightarrow$  **DR**+ **Streaming**  $\rightarrow$  **Nombre del aparato DR**+.

### Función Multiroom con Smart tv2move App

Puede seleccionar el televisor cómodamente con Smart tv2move App e iniciar la función Multiroom (Multiroom TV Streaming y Multiroom DR+ Streaming).

Puede descargar la aplicación de Loewe Smart tv2move App gratis en el App Store.

<sup>(1)</sup> En la función Multiroom DR+ Streaming, el tipo de dispositivo Art, One y Connect 32 (sin DR+) solo puede utilizarse como televisor secundario/cliente porque no se puede utilizar un disco duro externo.

<sup>(2</sup> Con el modelo Reference no necesita usar el Feature Upgrade. La función Multiroom está activada automáticamente en el modelo Reference desde la versión de software 2.1.x.

<sup>&</sup>lt;sup>(3</sup> Distancia inferior a 100ms.

| Feature Upgrade         |
|-------------------------|
| Manual de instrucciones |
| Mobile Recording        |

# Mobile Recording

Con Mobile Recording<sup>(1</sup> tiene la posibilidad de programar grabaciones desde fuera de su televisor.

En esencia, la función se basa en una sencilla correspondencia de correo electrónico. Si está activada y ajustada la función Mobile Recording, el televisor consulta en intervalos regulares una cuenta de correo electrónico.

Si se envía una orden de grabación a través de la aplicación Loewe Smart Assist, esa orden lleva a un servidor de conexión.

Desde este se envía un correo electrónico de texto breve a la cuenta de correo electrónico correspondiente.

El televisor puede leer esta información y programar / iniciar una grabación según corresponda.

- Puede descargar gratis la aplicación Loewe Smart Assist para iOS y Android en la correspondiente tienda de aplicaciones
- El televisor no debe apagarse con el interruptor de red, ya que de lo contrario no podrá tener lugar una consulta de la bandeja de entrada de correo electrónico.
- El televisor debe estar conectado a Internet.
- La grabación de temporizador programada de la función Moblie-Recording será tratada por el televisor con la máxima prioridad. Si en ese momento hay otras grabaciones programadas en el mismo periodo de grabación, estas serán sobrescritas por la nueva grabación o se cortarán partes de la grabación.
- Con el tipo de televisor Art debe conectar un disco duro USB externo al televisor.

### Acceder a los ajustes de Mobile Recording

- HOME: Acceder a la vista Home
- (OK)

(HOME)

- ♦ ► Seleccionar Ajustes del sistema, OK Abrir Ajustes del sistema.
- Seleccionar Multimedia / Red. • Cambiar a la siguiente columna.
- Seleccionar Mobile Recording,
- OK acceder.
  - Se inicia el asistente para Mobile Recording.
- ♦ Seleccionar Función activa → sí.
- ✓ ► ▲ ✓ Seleccionar Configurar cuenta de correo electrónico → Automático / Manual

Si selecciona Configurar cuenta de correo electrónico → Manual, introduzca la configuración de su cuenta de correo electrónico personal (véase la columna derecha).

Si selecciona Configurar cuenta de correo electrónico → Automático se utilizará la bandeja de entrada del sistema. En el siguiente paso, el televisor indica la dirección de correo electrónico y el PIN de seguridad de la bandeja de entrada del sistema.

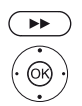

Continuar hasta el ajuste de los tiempos de consulta.

♦ ▶ ▼ ▲ Realizar ajustes.

### Ajustes de tiempos de consulta

Si el televisor se encuentra en modo stand-by puede determinar los tiempos en los que el televisor comprueba la bandeja de entrada de correo definida para programaciones remotas.

Si el televisor está encendido o se encuentra en el modo de inicio rápido, se aplica permanentemente un intervalo de comprobación fijo de 10 minutos.

| Periodo de   | Aquí puede determinar en qué periodo el televisor com- |
|--------------|--------------------------------------------------------|
| consulta     | prueba la bandeja de entrada de correo electrónico.    |
| Intervalo de | Aquí puede determinar en qué intervalo de tiempo el    |
| comproba-    | televisor comprueba la bandeja de entrada de correo    |
| ción         | electrónico en el periodo indicado.                    |

- Inicio/fin del Aquí se muestran los tiempos de inicio y fin en funperiodo de ción del periodo de consulta.
  - consulta Si desea indicar individualmente el inicio/fin del periodo de consulta, debe seleccionar el periodo de consulta Definido por el usuario.

En el último paso se comprueba si con los datos fijados se puede acceder a la cuenta de correo electrónico. Si la comprobación es satisfactoria, la configuración finaliza.

### Configuración de cuenta de correo electrónico personal

Si como cuenta de correo electrónico se seleccionó la bandeja de entrada predeterminada por el sistema, la cuenta se crea automáticamente en el servidor. No necesita realizar más ajustes.

Si selecciona **Configurar cuenta de correo electrónico → Manual** deberá adaptar los ajustes predeterminados de fábrica para introducir los ajustes de su cuenta de correo electrónico personal existente.

Encontrará los parámetros necesarios en los diálogos del menú Configuración/opciones del programa de correo electrónico utilizado por usted (p. ej., Outlook, Thunderbird) o del correspondiente proveedor de su cuenta de correo electrónico.

### Preajustes página 1:

| Dirección de correo electrónico:    | tv-xxxxxxxx@loewe-dialogue.com |
|-------------------------------------|--------------------------------|
| Tipo de cuenta:                     | POP3 o (IMAP)                  |
| Servidor de correo entrante:        | mail.loewe-dialogue.com        |
| Servidor de correo saliente (SMTP): | mail.loewe-dialogue.com        |
| Nombre de usuario:                  | tv-xxxxxxxx@loewe-dialogue.com |
| Contraseña:                         | ******                         |
| PIN de seguridad                    | XXXX                           |

### Preajustes página 2:

Puerto del servidor de correo entrante: Codificación de entrada: Fl servidor requiere autenticación: Puerto del servidor de correo saliente: Conexión de salida: Borrar correo electrónico del servidor: Ajustes de la cuenta de correo electrónico Restablecer

gue.com gue.com loewe-dialogue.com

995 (POP3), 993 (IMAP) 'no' , 'SSL' , 'StartTSL' 'no' '25' (no), '587' (StartTSL), '465' (SSL) 'no' , 'SSL' , 'StartTSL' 'no'

### Programación remota mediante cualquier cliente de correo electrónico

Además de la cómoda programación remota mediante la aplicación Loewe Smart Assist, también existe la posibilidad de programar la grabación con cualquier cliente de correo electrónico.

La línea del asunto del mensaje de correo electrónico debe contener el Secure Pin de cuatro posiciones definido, el tiempo del programa y el canal:

### PIN TIEMPO DE PROGRAMA CANAL

1234 20:45 Das Erste HD Ejemplo:

1234 8.45 pm Das Erste HD

Programación de grabación de un programa que se emite el día actual a partir de las 20:45 en el canal Das Erste HD. No es necessario indicar con exactitud el tiempo de inicio y fin del programa.

El nombre del canal no debe ser exacto al 100 %, el nombre se comparará con un determinado algoritmo. No obstante, es aconsejable guardar los nombres de canales como nota en el smartphone.

Si el periodo de grabación se encuentra a más de 24 h en el futuro, también se debe indicar la fecha en la línea del asunto:

> 1234 04.09.2014 20:45 La Primera HD 1234 09/04/2014 8.45 pm La Primera HD

Como confirmación se recibe un mensaje de correo electrónico de respuesta del televisor (solo en caso de cuenta de correo electrónico personal) con la lista actual de las grabaciones mediante temporizador programadas.

<sup>(1</sup> Con el tipo de televisor Art, One y Connect 32 (sin DR+), Mobil Recording está disponible como función adicional gratuita en Alemania. En todos los demás países, Mobil Recording forma parte del lápiz de actualización de funciones. Con los tipos de televisor Reference y Connect, Mobil Recording ya está disponible de fábrica.

| Feature Upgrade        |
|------------------------|
| Manual de instruccione |
| Multi-Recording        |

# Multi-Recording

Con la función Multi-Recording es posible grabar dos programas al mismo tiempo en un disco duro USB externo conectado (en el tipo de televisor Art) y ver a la vez un tercero.

En general es válido lo siguiente: todas las grabaciones de cada canal seleccionado necesitan una corriente de transpondedor. Con aparatos Dual Channel hay disponibles dos corrientes separadas.

El escenario ideal es la grabación de dos canales que se dividen en un transpondedor, así se puede ver cualquier otro tercer canal.

En la grabación simultánea de dos programas que se encuentran en dos transpondedores distintos, para el tercer programa solo se pueden seleccionar canales que se encuentren en uno de los dos transpondedores.

Si una emisora no puede seleccionarse durante el uso de Multi Recording, se muestra en gris en la lista de emisores y se salta al cambiar.

- Para utilizar el pleno alcance de funciones de Multi-Recording, si se utiliza DVB-S han de conectarse dos cables de antena.
- I No son posibles las grabaciones de canales analógicos.
- Puede que no se puedan grabar programas codificados para CI Plus (p. ej., RTL HD, Sat 1 HD, Pro7 HD etc.) o que estas grabaciones solo puedan realizarse con limitaciones.
- Los ejemplos mostrados en la tabla siguiente para combinación de programas sólo son válidos para DVB-S. Para DVB-T o DVB-C pueden ser válidas otras combinaciones.

El canal / la combinación de grabaciones que puede utilizarse depende del correspondiente grupo de canales / grupo de transpondedores. Obtendrá la asignación de su proveedor de red o de las correspondientes cadenas de televisión.

### Ejemplos de combinaciones de grabaciones DVB-S:

| Combinación de canales:                             | Posible: | Info                                                                                                    |
|-----------------------------------------------------|----------|----------------------------------------------------------------------------------------------------|
| Grabar Sat 1<br>Grabar Pro 7<br>Ver cualquier canal | Sí       | Transpondedor 1: Sat 1, Pro 7<br>Transpondedor 2: libre para la<br>elección de cualquier canal                                                                                                    |
| Grabar Sat 1<br>Grabar RTL<br>Ver cualquier canal   | No       | Transpondedor 1: Sat 1<br>Transpondedor 2: RTL<br>No se puede seleccionar un<br>canal cualquiera, solo un canal<br>que se encuentre en uno de los<br>transpondedores utilizados, p.<br>ej. Vox, Pro7, RTL2. |
| Grabar ARD HD<br>Grabar ZDF HD<br>Ver arte HD       | Sí       | Transpondedor 1: ARD, arte HD<br>Transpondedor 2: ZDF HD                                                                                                    |
| Grabar RTL<br>Grabar RTL II<br>Ver ARD HD           | Sí       | Transpondedor 1: RTL, RTL2<br>Transpondedor 2: ARD HD                                                                                                    |
| Grabar RTL<br>Grabar ARD HD<br>Ver ZDF HD           | No       | Transpondedor 1: RTL<br>Transpondedor 2: ARD HD<br>ZDF HD se encuentra en otro<br>transpondedor y, por tanto, no<br>se puede mostrar.                                                                       |

<sup>&</sup>lt;sup>(1</sup> Con el tipo de televisor Art, One y Connect 32 (sin DR+), Multi Recording está disponible como función adicional gratuita en Alemania. En todos los demás países, Multi Recording forma parte del lápiz de actualización de funciones. En los tipos de televisor Reference y Connect, Multi Recording ya está disponible de fábrica.

### AUS

Qualifi Pty Ltd 24 Lionel Road Mt.Waverley VIC 3149 Australia Tel +61-03-8542 1111 Fax +61-03-9543 3677 E-mail: info@gualifi.com.au

### BNLL

Loewe Opta Benelux NV/SA Uilenbaan 84 2160 Wommelgem, België Tel +32 - 3 - 2 70 99 30 Fax +32 - 3 - 2 71 01 08 E-mail: ccc@loewe.be

### (CH)

Telion AG Rütistrasse 26 8952 Schlieren, Schweiz Tel +41 - 44 732 15 11 Fax +41 - 44 732 15 02 E-mail: infoKD@telion.ch

### CN

Guangdong MG Audio Development Co.Ltd No.8 Jinghu Rd. Xinhua St. Huadu Reg. GZ, PRC Tel +86-(0)20-22675666 Fax +86-(0)20-22675777 E-mail: service@loewe-mg.com

Xiamen Tenote Investment Co. Ltd 26F 3# Xinglin Bay Operation Center, No.478 xinglinwan Avenue, Jimei District, Xiamen, Fujian, PRC Tel +86-400 088 1566 E-mail: service@loewe-tnt.com

### (CY)

Hadjikyriakos & Sons Ltd. 121 Prodromos Str., P.O Box 21587 1511 Nicosia, Cyprus Tel +357 - 22 87 21 11 Fax +357 - 22 66 33 91 E-mail: savvas@hadjikyriakos.com.cy

### (CZ)

BaSys CS s.r.o. Sodomkova 1478/8 10200 Praha 10 - Hostivar, Česká republika Tel +420 234 706 700 Fax +420 234 706 701 E-mail: office@basys.cz

### 

Loewe Technologies GmbH, Customer Care Center Industriestraße 11 96317 Kronach, Deutschland Tel +49 9261 99-500 Fax +49 9261 99-515 E-mail: ccc@loewe.de

### (DK)

EET Europarts Loewe Denmark Bregnerødvej 133 D 3460 Birkerød, Denmark Tel +45 - 82 19 19 E-mail: info@eeteuroparts.dk

### Œ

Gaplasa S.A. Conde de Torroja, 25 28022 Madrid, España Tel +34 - 917 48 29 60 Fax +34 - 913 29 16 75 E-mail: loewe@maygap.com

### F

Loewe France SAS Rue du Dépôt, 13 Parc de ll'Europe, BP 10010 67014 Strasbourg Cédex, France Tel +33 - 3- 88 79 72 50 Fax +33 - 3- 88 79 72 59 E-mail: loewe.france@loewe-fr.com

### FIN

EET Europarts Loewe Finland Metsänneidonkuja 12 02130 Espoo, Finland Tel +358 9 47 850 900 www.eeteuroparts.fi

### (GB) (RL)

Loewe UK Limited 1st Floor, 237A Kensington High St London W8 6SA, UK Tel +44 - (0) 207 368 1100 Fax +44 - (0) 207 368 1101 E-mail: enquiries@loewe-uk.com

### GR RO AL

Issagogiki Emboriki Ellados S.A. 321 Mesogion Av. 152 31 Chalandri-Athens, Hellas Tel +30 - 210 672 12 00 Fax +30 - 210 674 02 04 E-mail: christina\_argyropoulou@ isembel.gr

### (HR)

Plug&Play Ltd. Bednjanska 8, 10000 Zagreb Hrvatska (Kroatia) Tel +385 1 4929 683 Fax +385 1 4929 682 E-mail: info@loewe.hr

### Œ

Loewe Italiana S.r.L. Via Monte Baldo, 14/P – 14/N 37069 Dossobuono di Villafranca di Verona Tel +39 - 045 82 51 690 Fax +39 - 045 82 51 622 E-mail: info@loewe.it

### 

Clear electronic entertainment Ltd 13 Noah Mozes St. Agish Ravad Building Tel Aviv 67442, Israe Tel +972 - 3 - 6091100 Fax +972 - 3 - 6092200 E-mail: info@loewe.co.il

### IND

Nonplus Ultra Home Automation Pvt Ltd First Floor, No. 615, Second Main Road Indiranagar Stage I, Indiranagar Bangalore 560038 India Tel +91 80 41114599 E-mail: jimmy@nplusultra.in

### R

Pars Royal Taramesh LOEWE Gallery #3 Shariati St. Opp. Soheil St. P.O Box 1914965537 Tehran, Iran Tel + 98 21-22391661 E-Mail: info@tarameshgroup.com

### (JOR)

ACCU-TECH Solutions Co. 1-Kharija Al-Ashja'i Street Jabal Al-Weibdeh P.O.Box 9668 Amman 11191, Jordan Tel: +962-6-465-9985 Fax: +962-6-465-0119 E-Mail: info@accutech-solutions.net

### (KSA)

LOEWE Show Room Olaya Street, Near Kingdom Center RIYADH, SAUDI ARABIA P.O Box 92831 Riyadh 11663 Tel +966-11-4640927 Fax +966-11-4640759 E-mail: hkkurkjian@gmail.com

### (LV) (EST)

Kpartners, SIA A.Čaka iela 80 Rīga, LV-1011, Latvia Tel +3 71 - 67 29 29 59 Fax +3 71 - 67 31 05 68 E-mail: evgenii.bebnev@loewe.lv

### (LT)

A Cappella Ltd. Ausros Vartu 5, Pasazo skg. 01129 Vilnius, Lithuania Tel +370 - 52 12 22 96 Fax +370 - 52 62 66 81 E-mail: info@loewe.lt

### $(\mathbf{N})$

EET Europarts AS Olaf Helsetsvei 6 (Vekstsenteret) 0694 Oslo, Norge Tel +47 - 22919500 E-mail: salg@eeteuroparts.no

P Gaplasa S.A. Rua Professor Henrique de Barros Edifício Sagres, 2º. C 2685-338 Prior Velho, Portugal Tel +351 - 21 942 78 30 Fax +351 - 21 940 00 78 E-mail: geral.loewe@mavro.pt

### PL

3LOGIC Sp.z o.o. ul. Zakopiańska 153 30-435 Kraków Tel +48 - 12 640 20 00 Fax +48 - 12 640 20 01 www.3logic.pl

### (RI)

/2 Indonesia 5th Intiland tower JI. Jenderal Sudirman 32 Jakarta 10220, INDONESIA Tel +62-21 57853547 E-mail: service@v2indonesia.com

### (RL)

I Control SAL Gemmaizeh, Rmeil. Building 328 1st Floor Beirut, Lebanon Tel +9611 446777 / 1 587446 Fax +9611582446 E-mail: info@icontrol-leb.com

### RUS

Service Center Loewe Aptekarsky per.4 podjezd 5A 105005 Moscow, Russia Tel +7 - 499 940 42 32 ( ext. 454 ) Fax +7 - 495 730 78 01 E-mail: service@loewe-cis.ru

### S

EET Europarts AB Loewe Sweden Box 4124 SE-131 04, Nacka, Sverige Tel +46 - 8 507 510 00 E-mail: Kundservice@eeteuroparts.se

### (SGP)

Atlas Care Centre 11 changi south street 3 #03-01 builders centre Singapore 486122 Tel +65 - 6745 2028 Fax +65 - 6546 7861 E-mail: service@atlas-sv.com

### (TR)

ENKAY GROUP SERVISPLUS MUSTERI HIZMETLERI Alemdag Cad. Site Yolu No:18 Umraniye, Istanbul, TÜRKIYE Tel 444 4 784 E-mail: info@servisplus.com.tr

### ZA

Volco Enterprise Close Corporation Unit 8 7 on Mastiff (Road) Longlake Ext 1, Lingbro Business Park 2165 Johannesburg Tel +27 11 608 1228 Fax +27 11 608 1740 E-mail: v63@mweb.co.za

# Aviso legal

Loewe Technologies GmbHPrinted in GermanyIndustriestraße 11Fecha de redacción 09/15-1.1 TBD-96317 Kronach© Loewe Technologies GmbH, Kronachwww.loewe.deID: 2.1.15.0

Se reservan los derechos de las modificaciones técnicas, los errores y la traducción.

# LOEWE.